CEUDS PASIÓN POR EDUCAR

> Nombre de alumno: Karla Daniela Pinto Lara.
> Dombre del profesor:
> Andres Alejandro Reyes
> Molina.
> Mota cuarta unidad
> Materia: Computación I
> Grado: 10

**Grupo:** A Licenciatura en Nutrición.

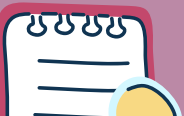

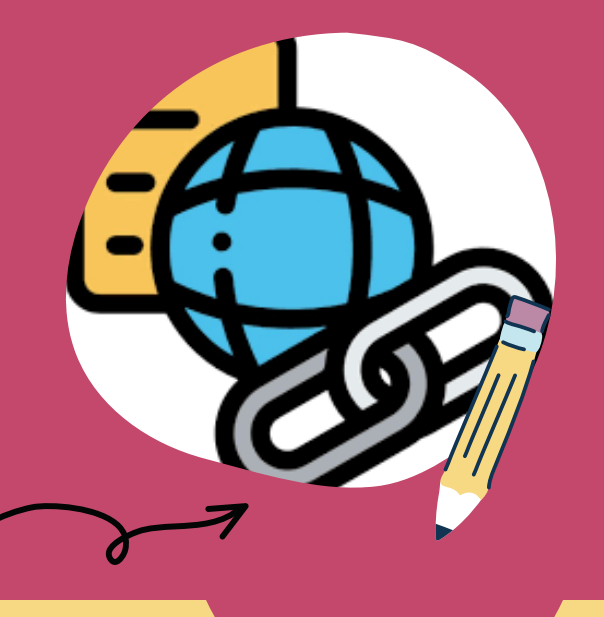

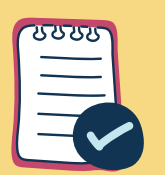

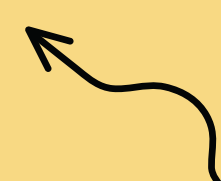

# HIPERVINCULOS.

Paso 1:

Haz clic derecho sobre el objeto al cual quieres insertarle el hipervínculo y en las opciones que te aparecen selecciona Hipervínculo. Paso 2:

Te aparecerá el cuadro de diálogo de hipervínculos. Al lado izquierdo del cuadro elige Lugar de este documento.

# vorks - Microsoft Powe. i diapositivas Revisar Vista i diapositivas Revisar Vista i diapositivas Revisar Vista i diapositivas Revisar Vista i diapositivas Revisar Vista i diapositivas Revisar Vista i diapositivas Revisar Vista i diapositivas Revisar Vista i diapositivas Revisar Vista i diapositivas Revisar Vista i diapositivas Revisar Vista i diapositivas Revisar Vista i diapositivas Revisar Vista i diapositivas Revisar Vista i diapositivas Revisar Cuadro Encabezado y We de texto pie de página Vinculos Vinculos Insertar hipervinculo a una página We Vinagen, una dirección de correo un programa. Vesione F1 para obtener ayuda. Vesione F1 para

# Paso 3:

Te aparecerá un listado con los nombres de las diapositivas que están en tu presentación. Elige a dónde quieres que te lleve el hipervínculo y haz clic en el botón Aceptar.

# Insertar un hipervínculo a un archivo

# Paso 1:

Haz clic derecho sobre el objeto al cual quieres insertarle el hipervínculo. Se desplegará un menú donde debes seleccionar la opción Hipervínculo.

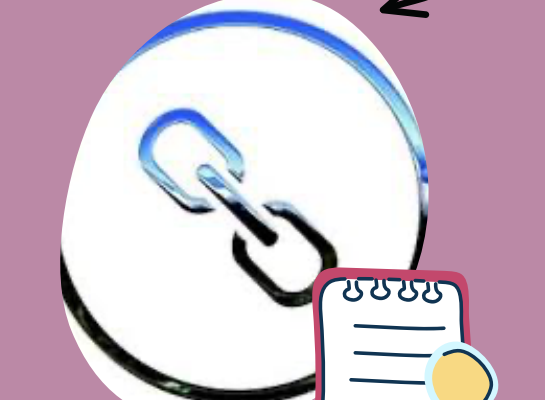

ncu

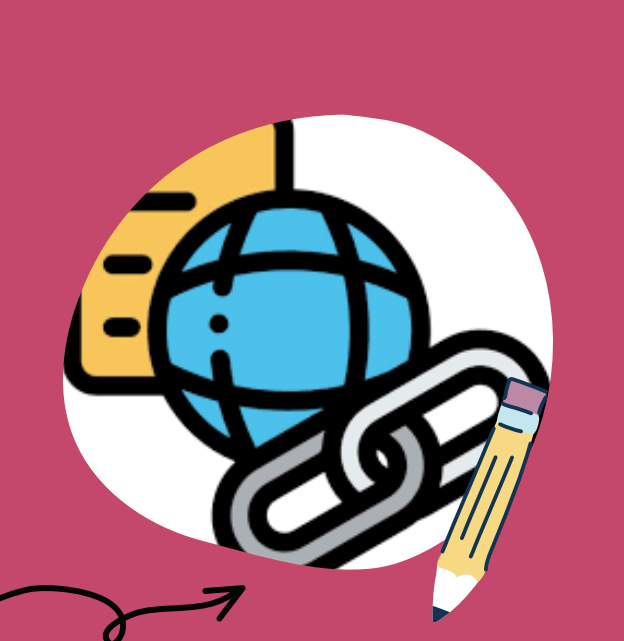

## Paso 2:

Te aparecerá un cuadro de diálogo de hipervínculos, en el lado izquierdo elige Archivo o página web existente. Paso 3:

Haz clic en la flecha desplegable que se encuentra al final del campo Buscar en y ve hasta la ubicación del archivo en tu computador.

Paso 4:

Cuando lo hayas encontrado, selecciónalo y haz clic en Aceptar.

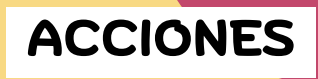

Otra herramienta que puedes utilizar para conectarte a una página web, archivo, dirección de correo electrónico o diapositiva, son los Botones de acción.

Estos botones se pueden agregar y ajustar a una presentación, para realizar enlaces, reproducir sonidos o realizar alguna otra acción.

| La Metropol 2223 |  |
|------------------|--|
|                  |  |

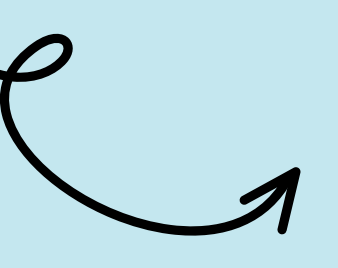

# PLANTILLAS

1. Abrir una presentación en blanco: archivo > nuevo > presentación en blanco En la pestaña diseño, seleccione tamaño de diapositiva > tamaño de diapositiva personalizado y elija la orientación de página y las dimensiones que quiera.

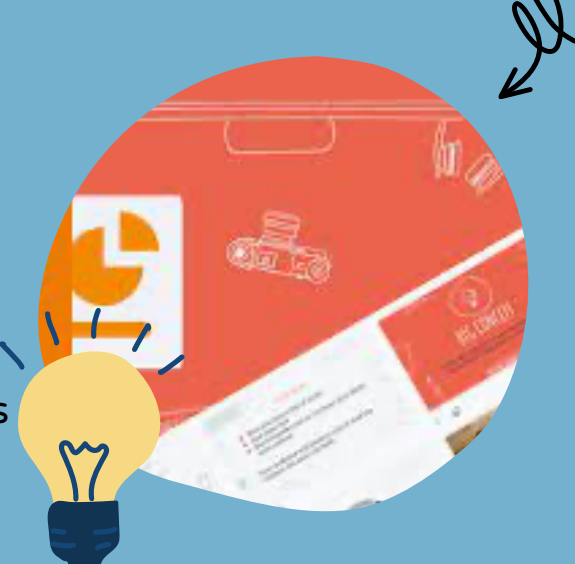

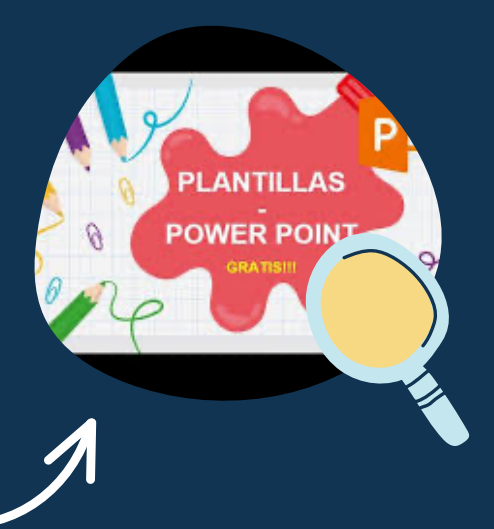

3. En la pestaña vista, en el grupo vistas patrón, seleccione patrónde diapositivas. 4. Para realizar cambios en el patrón de diapositivas o en los diseños de diapositiva, en la pestaña Patrón de diapositivas, siga estos pasos:

5. Para agregar un tema colorido con fuentes especiales y efectos, haga clic en Temas y elija un tema de la galería.

- Para cambiar el fondo, haga clic en Estilos de fondo y seleccione un fondo.
- agregar un marcador de posición
- Para configurar la orientación de la página para todas las diapositivas de la

presentación, haga clic en Tamaño de diapositiva Personalizar tamaño de diapositiva.

# PATRONES

Si quiere que todas las diapositivas contengan las mismas fuentes e imágenes (como logotipos), puede realizar los cambios en un solo lugar, el patrón de diapositivas, y se aplicarán a todas las diapositivas. El patrón de diapositivas es la diapositiva superior en el panel de miniaturas situado a la izquierda de la ventana.

# CONFIGURACIÓN DE LA PRESENTACIÓN CON DIAPOSITIVA

Use las opciones en la sección tipo de presentación para especificar cómo desea mostrar la presentación a la audiencia.

- Para realizar una presentación a una audiencia en directo, haga clic en realizada por un orador (pantalla completa).
- Para permitir que la audiencia ver la presentación desde un disco duro o CD en un equipo o en Internet, haga clic en Examinada de forma individual (ventana).

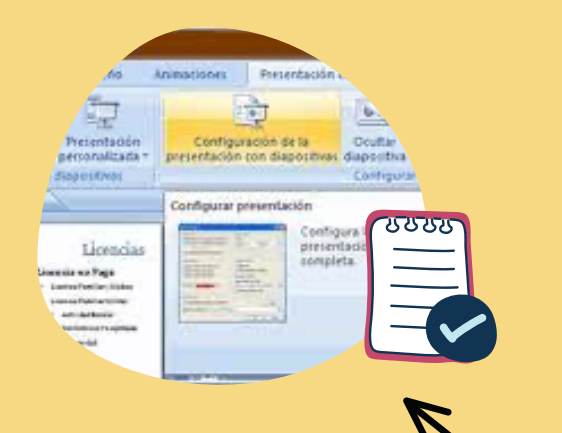

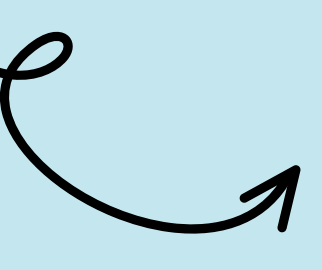

Para permitir que la audiencia para desplazarse por una presentación autoejecutable desde un equipo desatendida, active la casilla de verificación Mostrar barra de desplazamiento.

- Para hacer una presentación autoejecutable que se ejecute en un quiosco multimedia, haga clic en Examinada en exposición (pantalla completa).

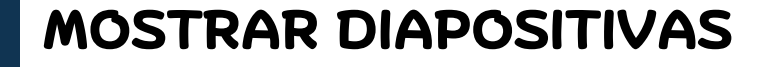

Presentación personalizada

licertia

Stop Of Kines

Use las opciones en la sección Mostrar diapositivas para especificar qué diapositivas

están disponibles en una presentación o para crear una presentación personalizada.

# OPCIONES DE PRESENTACION

Dar una Gran Presenta

Use las opciones en la sección Mostrar opciones para especificar cómo desea que los archivos de sonido, narraciones o Licencias

1

onfiguracio

Presentació

Persentación con d

Configuración de la Ocultar presentación con diapositivas diapositiva

 $\{ g_{i, j} \}$ 

Contrauts

Configura las opcion presentación, como sompleta.

(F)

Configurat presentación

animaciones para que se ejecute en su presentación.

# **REPRODUCIR NARRACIONES**

Las narraciones y los intervalos pueden mejorar una presentación autoejecutable o basada en web. Si tiene una tarjeta de sonido, micrófono y altavoces y, opcionalmente, una cámara web, puede grabar la presentación de PowerPoint y capturar las narraciones, los intervalos de diapositivas y los gestos de lápiz.

# **CONTROLES MULTIMEDIA**

Para controlar cómo se reproduce el vídeo, use las opciones de la pestaña reproducción de la cinta PowerPoint. Esta pestaña aparece en la cinta de opciones al seleccionar un vídeo en una diapositiva.

# **BIBLIOGRAFIA**

UDS,(2022), antologia de computacion I, pp.106- 120

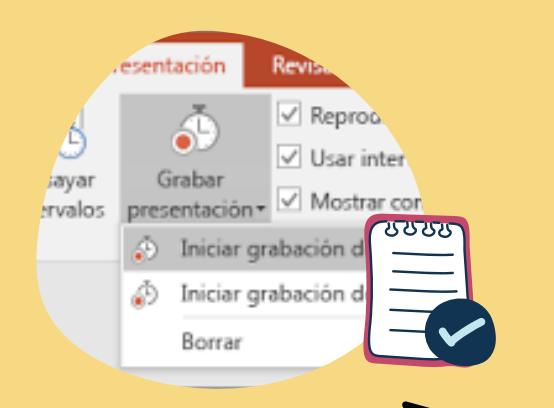

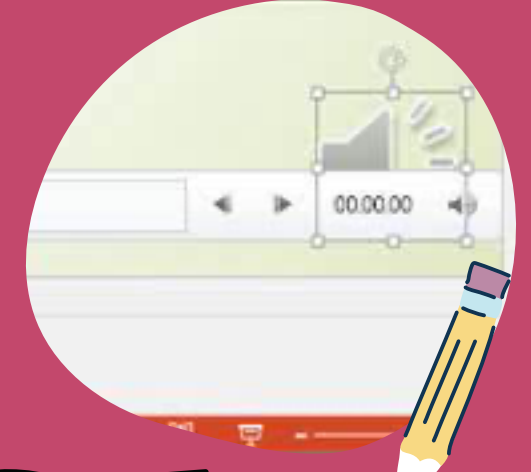

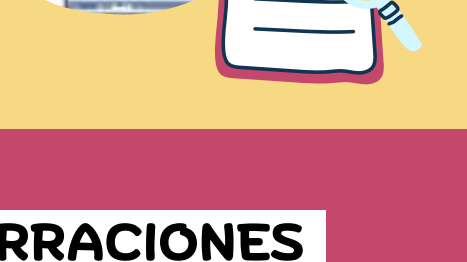